# Basic information concerning all turns of registration

You need to login to the website <a href="https://usosweb.sgh.waw.pl/">https://usosweb.sgh.waw.pl/</a>

Next you need to go to **STUDENT'S SECTION**, in which all further declaration steps take place.

Depending on the specifics of each turn we use:

- **Calendar** (it shows all available registrations for the student, from which you move to the proper turn of declaration: subject, seminar, field of study only Undergraduate Studies);
- Cart (shows subject for which the student is subscribed at the moment);
- **Schedule** (besides the current student's schedule, it shows up-to-date changes in subjects during registration).

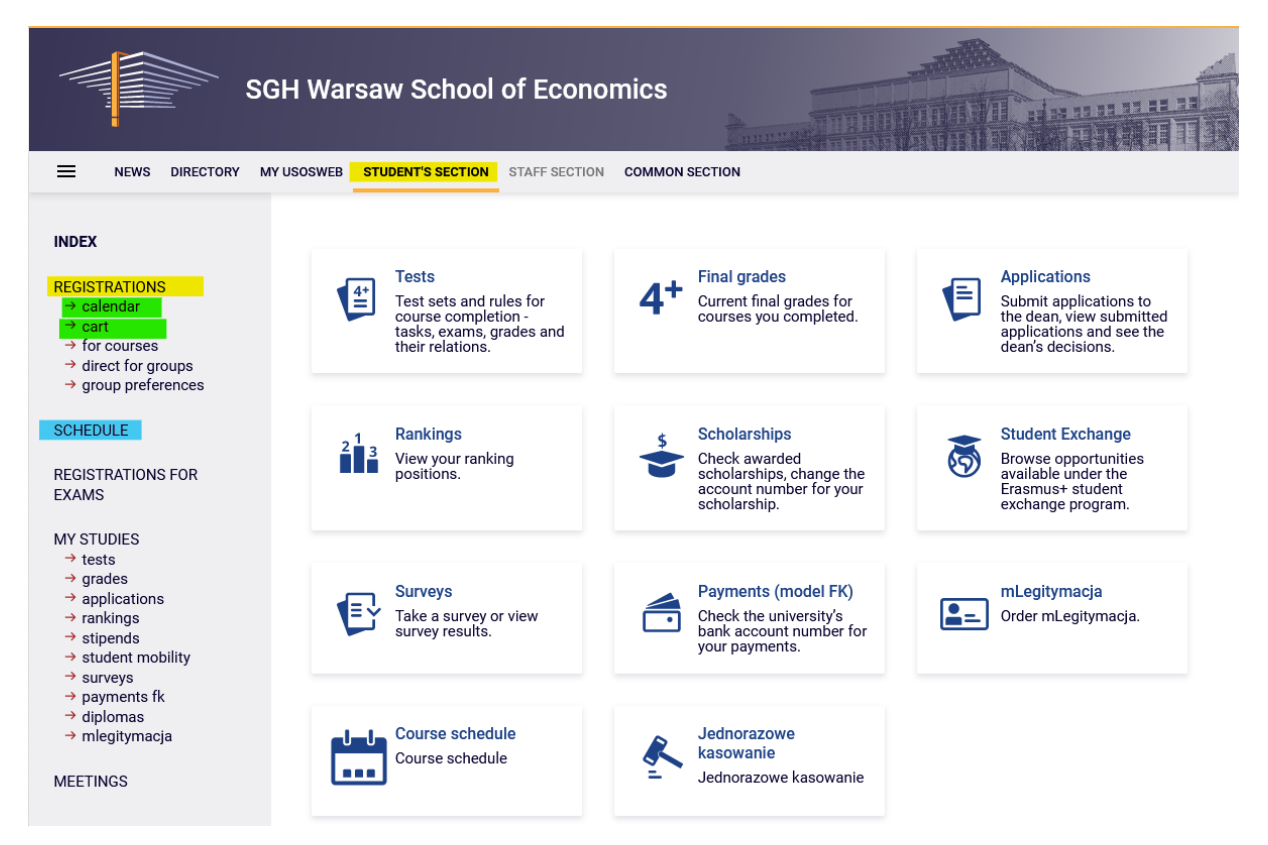

# 2<sup>nd</sup> Stage- Subscription for classes:

# 2nd phase - subscription to launched classes until limit reached

In this phase all students take part, including for the first time those, who didn't took part in first stage of declaration (preferences). During this phase you can subscribe to launched classes until limit reached (on "first-come first-served" basis).

During this phase subject mandatory for first semester will be available, but some places in the groups will already be taken by the students registered in preferences and first phase of second stage. It may happen that in the beginning of this phase some of the subjects can have full seat limit. For the students places up to established **upper limit** of seats are available.

In this phase the registration is carried on "first-come first-served" basis. Until the end of the phase, there is a possibility to declare and retract request for subscription for classes. After the phase will close, there will be no possibility to remove classes from the schedule.

There is no possibility to unsubscribe from classes, which will be in the **Cart** in the beginning of the phase (subjects declared in previous stages/phases of declaration).

In this phase you should use Calendar, Cart and Schedule will also be found useful:

| Szk                                                                                                    | coła Główna Handlowa w V                                                           | Varszawie                                                                |                                                                           |
|----------------------------------------------------------------------------------------------------|------------------------------------------------------------------------------------|--------------------------------------------------------------------------|---------------------------------------------------------------------------|
| AKTUALNOŚCI KATALOG                                                                                                    | MÓJ USOSWEB DLA STUDENTÓW DLA PRACO                                                | DWNIKÓW DLA WSZYSTKICH                                                   |                                                                           |
| INDEKS<br>REJESTRACJE<br>→ kalendarz<br>→ koszyk<br>→ na przedmioty<br>→ bezpośrednie do grup<br>→ bezpośrednie do grup | Sprawdziany<br>Zadania, sprawdziany,<br>egzarniny, oceny i związki<br>między nimi. | 4+<br>Actualne wartości okien<br>końcowych z zaliczanych<br>przedmiotów. | Podania<br>Składaj podania do<br>dziekana, przeglądaj<br>podjęte decyzje. |
| PLAN ZAJĘĆ                                                                                                    | Ankingi<br>Zobacz swoje pozycje w<br>rankingach.                                   | Stypendia<br>Sprawdź przyznane<br>stypendia, zmień numer                 | Wymiana studencka<br>Przeglądaj możliwości<br>wymiany studenckiej w       |

In the **Cart** it will be possible to check subscription to classes after preference stage (in case of student who will take part in declaration for the first time the **Cart** will be empty):

|                                                                                                    | MY USOSWEB STUDENT'S SECTION STAFF SECTION COMMON SEC                                                                                                    | CTION                                                       |                                                                                                    |                                                                                     |                                                                                                    |
|----------------------------------------------------------------------------------------------------|----------------------------------------------------------------------------------------------------|-------------------------------------------------------------|----------------------------------------------------------------------------------------------------|-------------------------------------------------------------------------------------|----------------------------------------------------------------------------------------------------|
| INDEX<br>REGISTRATIONS<br>→ calendar<br>→ cart<br>→ for courses<br>→ direct for groups<br>→ group preferences<br>SCHEDULE<br>REGISTRATIONS FOR         | Your cart<br>Here you can see all the courses thich you are re<br>which you want to be registered for. Specific stat<br>displayed next to it.<br>how to register for courses?<br>how to register for class groups?<br>how to register for exams?<br>did I apply for sufficient number of courses? | gistered for <mark>a</mark><br>te for each co               | nd these<br>urse is                                                                                                    | Display op<br>Include als<br>inactive<br>dissmi<br>use rev<br>display<br>statistics | tions<br>so:<br>e terms<br>sesed courses<br>rese chronological order<br>r column with registration<br>⊙                                                                                             |
| EXAMS<br>MY STUDIES                                                                                                    | Winter semester 2024/25 [20241]                                                                                                    |                                                             |                                                                                                    |                                                                                     | Apply                                                                                                    |
| <ul> <li>→ stipends</li> <li>→ student mobility</li> <li>→ surveys</li> <li>→ payments fk</li> </ul>                                                   | Registration 20241: Full-time Undergraduate St<br>Algebra (in English) 121001-D                                                                                                    | udies (SLLD                                                 | + SLLA) RE                                                                                                    | EJ-20241-I-LIC-I                                                                    | ✔ You are registered                                                                                                    |
| <ul> <li>stipends</li> <li>student mobility</li> <li>surveys</li> <li>payments fk</li> <li>diplomas</li> <li>mlegitymacja</li> <li>MEETINGS</li> </ul> | Registration 20241: Full-time Undergraduate St<br>Algebra (in English) 121001-D<br>Analysis and Design of Information Systems I 120521-D                                                                                                    | udies (SLLD<br>6.0 ECTS<br>3.0 ECTS                         | WYK-1<br>WYK-1<br>WYK-1                                                                                                    | EJ-20241-I-LIC-I<br>                                                                | D You are registered You are registered                                                                                                    |
| → stipends → student mobility → surveys → payments fk → diplomas → mlegitymacja MEETINGS                                                               | Registration 20241: Full-time Undergraduate St<br>Algebra (in English) 121001-D<br>Analysis and Design of Information Systems I 120521-D<br>Business Informatics I 120251-D                                                                                                    | udies (SLLD<br>6.0ECTS<br>3.0ECTS<br>3.0ECTS                | 9 + SLLA) RE<br>WY16-1<br>CW-11<br>WY16-1<br>WY16-1                                                                                       |                                                                                     | Vou are registered       Vou are registered       Vou are registered       Vou are registered                                                                                                    |
| <ul> <li>stipends</li> <li>student mobility</li> <li>surveys</li> <li>payments fk</li> <li>diplomas</li> <li>mlegitymacja</li> <li>MEETINGS</li> </ul> | Registration 20241: Full-time Undergraduate St         Algebra (in English) 121001-D         Analysis and Design of Information Systems I 120521-D         Business Informatics I 120251-D         Statistical Methods I 120311-D                                                                 | udies (SLLD<br>6.0 ECTS<br>3.0 ECTS<br>3.0 ECTS<br>3.0 ECTS | + SLLA) RE           WYR-1           GW11           WYR-1           WYR-1           WYR-1           WYR-1           WYR-1           WYR-1 |                                                                                     | Vou are registered       Vou are registered       Vou are registered       Vou are registered       Vou are registered                                                                              |
| → stipends     → student mobility     → surveys     → payments fk     → diplomas     → mlegitymacja  MEETINGS                                          | Registration 20241: Full-time Undergraduate St         Algebra (in English) 121001-0         Analysis and Design of Information Systems I 120521-0         Business Informatics I 120251-0         Statistical Methods I 120311-0         Max. number of courses to choose: 17                    | udies (SLLD<br>6.0 ECTS<br>3.0 ECTS<br>3.0 ECTS<br>3.0 ECTS | + SLLA) RE           WYNC1           GW+11           WYNC1           WYNC1           WYNC1           LAB-11                               |                                                                                     | Vou are registered         Vou are registered         Vou are registered         Vou are registered         Vou are registered         Vou are registered         (registration with no priorities) |

### Classes are also available in Schedule:

|                     | USOSWEB STUDENT'S SE                   | CTION STAFF SECTION      | COMMON SEC                               | TION       |           |           |           |      |
|---------------------|----------------------------------------|--------------------------|------------------------------------------|------------|-----------|-----------|-----------|------|
| MY SHORTCUTS        | < > toda                               | м                        | Okt 7                                    | - 13, 2024 | ļ.        | week      | month day | list |
| SCHEDULE            | Mon 10/                                | 7 Tue 10/8               | Wed 10/9                                 | Thu 10/10  | Fri 10/11 | Sat 10/12 | Sun 10/13 |      |
| CLASS GROUPS        | 6am                                    |                          |                                          |            |           |           |           |      |
| USOSMAIL            | 7am                                    |                          |                                          |            |           |           |           |      |
| STATEMENTS          | 8am                                    |                          | 001-940<br>Statistical                   |            |           |           |           |      |
| PRIVACY PREFERENCES | 9am                                    |                          | Methods I                                |            |           |           |           |      |
| USOSWEB PREFERENCES | 10am Sick leidoratov<br>IV semestr (go | 9<br>941                 |                                          |            |           |           |           | -    |
|                     | 11em (00k-1)                           |                          |                                          |            |           |           |           |      |
|                     | 12pm                                   |                          |                                          |            |           |           |           |      |
|                     | 1pm                                    |                          |                                          |            |           |           |           |      |
|                     | 2pm                                    |                          | 1:32 - 3:10<br>Business<br>Informatics I |            |           |           |           |      |
|                     | 3pm                                    |                          |                                          |            |           |           |           |      |
|                     | 4pm                                    |                          |                                          |            |           |           |           |      |
|                     | 5pm                                    | S10-650<br>Analysis and  |                                          |            |           |           |           |      |
|                     | 6pm                                    | Design of<br>Information |                                          |            |           |           |           |      |
|                     | 7pm                                    |                          |                                          |            |           |           |           |      |

To subscribe to subjects after choosing to **STUDENT'S SECTION** you should go to **Calendar**, in which you will see the registration and the phase with information when it is open:

|                                                            | MY USOSWEB STUDENT'S SECTION STA                                                                        | FF SECTION COMMON SECTION                                                    |                                                                   |                                      |                      |
|------------------------------------------------------------|----------------------------------------------------------------------------------------------------|------------------------------------------------------------------------------|-------------------------------------------------------------------|--------------------------------------|----------------------|
| INDEX REGISTRATIONS Calendar Calculat for courses          | These list includes all missing, contact your some mistake?                                             | hat some registrations<br>er access rights as a re                           | s are<br>esult of                                                 |                                      |                      |
| → direct for groups→ group preferences                     | Full list of <u>all</u> registrat                                                                       | ions is available in the News section                                        | <b>→</b>                                                          |                                      |                      |
| SCHEDULE<br>REGISTRATIONS FOR<br>EXAMS                     | Registrations for exam<br>Go to registration $\rightarrow$                                              | IS                                                                           |                                                                   |                                      |                      |
| MY STUDIES<br>→ tests                                      | Go to registration (in I                                                                                | Polish) Sesja 20212 (I termin) [description]                                 |                                                                   | Direct registrations                 | $\checkmark$         |
| → grades → applications → rankings                         | Go to registration (in Polish) Sesja 20212 (II termin) [description]                                    |                                                                              |                                                                   | Direct registrations                 | × .                  |
| → surveys → payments fk → dipiomas → mlegitymacja MEETINGS | show courses related to this re<br>closed<br>2023-01-23 00:00 - 2023-04-30 2<br>Registration 20241:: Fu | gistration →<br>Direct registration for groups -<br>Bescription              | FCFS mode                                                         | Preferences A @ 1<br>A) [REJ-20241-L | ₽ Ø ✓<br>IC-D]       |
|                                                            | show courses related to this re                                                                         | $\rightarrow$                                                                |                                                                   |                                      |                      |
|                                                            | ✓ closed<br>2023-03-06 09:11 - 2023-06-27                                                               | 15:00 Registration for course [description]                                  | 1st phase -<br>unsubscribing from non<br>mandatory courses        | 0 1                                  |                      |
|                                                            | ✓ closed<br>2023-07-04, 10:00 - 20:35                                                                   | Direct registration for<br>groups - application<br>queues mode (description) | 2nd phase -<br>subscriptions to groups<br>based on ranking        | 🔺 🛦 🗊 🖉 🗸                            |                      |
|                                                            | → in progress, 21 minutes ti<br>2023-07-06 18:00 - 2023-07-11 (                                         | end<br>6:00 Direct registration for<br>groups - FCFS mode<br>[description]   | 3rd phase - subscriptions<br>to groups - the sooner<br>the better | ▲ Ø 17 Ø ✓ 🧍                         | 30 to<br>egistration |
|                                                            | o will start in 3 days<br>2023-07-15, 00:05 - 00:06                                                     | Direct registration for<br>groups - FCFS mode<br>[description]               | 3rd stage - subscritpion<br>to groups - the sooner<br>the better  | 🔺 🖉 17 🖉 🗸                           |                      |
|                                                            | o will start in 3 days<br>2023-07-15, 00:07 - 00:08                                                     | Direct registration for<br>groups - application<br>queues mode [description] | Subscription with teacher's permission                            | 🔺 🔺 17 🖉 🗸                           |                      |

After **going to Registration**, you will see all subjects that have been launched and will be available in this phase (for students declaring subjects for first semester it will be basic subjects mandatory for this semester):

| Courses in re<br>Registratio | egistration<br>on 20241: Full-time Undergraduate Studies                                                                               | (SLLD + SLLA) REJ-20241-LIC-D                       |                                                                                                    |
|------------------------------|----------------------------------------------------------------------------------------------------|-----------------------------------------------------|----------------------------------------------------------------------------------------------------|
| ← goback                     | to the registration calendar                                                                                                    |                                                     |                                                                                                    |
| SEARCH/FRITERS               |                                                                                                    |                                                     |                                                                                                    |
| -Show course                 | es in                                                                                                    |                                                     |                                                                                                    |
| DPolish<br>D0erman           | Dinglish                                                                                                    |                                                     |                                                                                                    |
| Show basi                    | ic courses                                                                                                    |                                                     |                                                                                                    |
| Show maje                    | or courses                                                                                                    |                                                     |                                                                                                    |
| 🗆 Show maja                  | or elective courses                                                                                                    |                                                     |                                                                                                    |
| Show man                     | idatory courses for the next semester                                                                                                  |                                                     |                                                                                                    |
| Show free                    | choice courses                                                                                                    |                                                     |                                                                                                    |
| Search accord                | fing to a course code:                                                                                                    |                                                     |                                                                                                    |
| Search accord                | ling to a course title:                                                                                                    |                                                     |                                                                                                    |
| Show only                    | these courses which I am able to register for 📘                                                                                        |                                                     |                                                                                                    |
|                              | Apply                                                                                                    |                                                     |                                                                                                    |
| show court<br>show brief     | rse groups in separate column<br>f course description under each row<br>rs and registration carts 🔲 additional information about regis | stution and classes                                 | Change settings                                                                                                    |
|                              | Elements 1.30 of 242 > >1 Show options                                                                                                 |                                                     |                                                                                                    |
| Course code                  | Course title *                                                                                                    | Course title in Polish                              | Key O Actions                                                                                                    |
| 121521-0                     | Business Cycle Analysis and Foreign Market Research                                                                                    | Business Cycle Analysis and Foreign Markat Research | Source page →                                                                                                    |
| 120310-0                     | Statistical Methods I                                                                                                    | Metody statystyczne i                               | Same Ø<br>W III i © Course page →                                                                                                    |
| 136081-0                     | A Baview of Classic American Movies (CNJ0)                                                                                             | A Review of Classic American Movies (CNJD)          | Same de la Course page →                                                                                                    |
| 120551-0                     | Accounting and Financial Reporting                                                                                                    | Accounting and Financial Reporting                  | Same of the second second sec |
| 120550-0                     | Accounting and Financial Reporting                                                                                                    | Rachunkowość i sprawozdawczość finansowa            | Source page →                                                                                                    |

### Filters

In this phase time is of essence, soit is worth to use **filters** available in registration:

# Courses in registration Registration 20241: Full-time Undergraduate Studies (SLLD + SLLA) REJ-20241:LIC-D

| ← go back to the registration c    | alendar                        |
|------------------------------------|--------------------------------|
| SEARCH FILTERS                     |                                |
| Show courses in                    |                                |
| Polish                             | English                        |
| German                             |                                |
| Show basic courses                 |                                |
| Show major courses                 |                                |
| Show major elective courses        |                                |
| Show mandatory courses for         | the next semester              |
| Show free choice courses           |                                |
| Search according to a course cod   | ie:                            |
| Search according to a course title | κ []                           |
| Show only these courses which      | ch I am able to register for 🚺 |
|                                    | Apply                          |

#### Courses in registration Registration 20241:: Full-time Undergraduate Studies (SLLD + SLLA) REJ-20241-LIC-D

| $\leftarrow$ go back to the registration calendar         |
|-----------------------------------------------------------|
| SEARCH FILTERS                                            |
| Show courses in                                           |
| □Polish                                                   |
| Show basic courses                                        |
| Show major courses                                        |
| Show major elective courses                               |
| Show mandatory courses for the next semester              |
| Show free choice courses                                  |
| Search according to a course code:                        |
| Search according to a course title:                       |
| Show only these courses which I am able to register for 🔢 |
| Apply                                                     |

If you want to find subject, you can use its name or code. When searching:

- by code, you should enter:
  - o maximum of 6 digits (without the code of the lecturer four digits after the dash),
  - first digits of the code then the system will search all subjects, which begin with those numbers;
- by name, you can enter part of it then the system will search all subjects, which include the phrase in its name

| Search according to a course code:                        |
|-----------------------------------------------------------|
| Search according to a course title:                       |
| Show only these courses which I am able to register for 👔 |
| Apply                                                     |

When using the filters you should pay attention to the fact, that using some of them can give empty result (for example, during the declaration for first semester, checking option "Show major courses" will not show any subject, because on this semester there are no such subjects required).

Courses in registration Registration 20241 Full-time Undergraduate Studies (SLLD + SLLA) REJ-20241 LIC-D

| $\leftarrow$ go back to the registration calendar       |     |
|---------------------------------------------------------|-----|
| SEARCH FILTERS                                          |     |
| Show courses in                                         |     |
| □Polish ■English<br>□German                             |     |
| Show basic courses                                      |     |
| Show major courses                                      |     |
| Show major elective courses                             |     |
| Show mandatory courses for the next semester            |     |
| Show free choice courses                                |     |
| Search according to a course code:                      |     |
| Search according to a course title:                     |     |
| Show only these courses which I am able to register for |     |
| 4                                                       | chy |
| The list of courses is empty                            |     |

The filter **Show mandatory courses for the next semester** allows to search all subjects, which are required for the semester for which the declaration is taking place and which are listed as mandatory in the plan of studies for the semester (name and code).

| Courses in registration           |                                                   |
|-----------------------------------|---------------------------------------------------|
| Pagistration 20241: Full time Ung | decaraduate Studies (SLLD + SLLA) DE L20241-LIC-D |
| Registration 20241. Full-time ond | Jergraduate Studies (SELD + SELA) REJ-20241-LIC-D |

| SEARCH FILTERS                                                            |                                                                                                    |                                                                                                    |                                                                                                    |                   |                                                                   |
|---------------------------------------------------------------------------|----------------------------------------------------------------------------------------------------|----------------------------------------------------------------------------------------------------|----------------------------------------------------------------------------------------------------|-------------------|-------------------------------------------------------------------|
| Show course                                                               | s in                                                                                                    | glish                                                                                                    |                                                                                                    |                   |                                                                   |
| Show basic                                                                | courses                                                                                                    |                                                                                                    | ]                                                                                                    |                   |                                                                   |
| Show majo                                                                 | courses                                                                                                    |                                                                                                    |                                                                                                    |                   |                                                                   |
| Show majo                                                                 | elective courses                                                                                                    |                                                                                                    |                                                                                                    |                   |                                                                   |
| Show man                                                                  | latory courses for the ne                                                                                                    | ext semester                                                                                                    |                                                                                                    |                   |                                                                   |
| Show free o                                                               | hoice courses                                                                                                    |                                                                                                    |                                                                                                    |                   |                                                                   |
| Search accordi                                                            | ng to a course code:                                                                                                    |                                                                                                    | ]                                                                                                    |                   |                                                                   |
| Search accordi                                                            | ng to a course title:                                                                                                    |                                                                                                    | ]                                                                                                    |                   |                                                                   |
| Show only t                                                               | hese courses which I an                                                                                                    | n able to register for 🔢                                                                                                    |                                                                                                    |                   |                                                                   |
|                                                                           |                                                                                                    | Apply                                                                                                    |                                                                                                    |                   |                                                                   |
| show cours                                                                | e groups in separate co                                                                                                    | lumn                                                                                                    |                                                                                                    |                   |                                                                   |
| show terms                                                                | and registration carts                                                                                                    | r each row  additional information a                                                                                                    | bout registration and class                                                                                                    | es()              | Change settings                                                   |
| show terms                                                                | Elements 15 of 5                                                                                                    | r each row additional information a                                                                                                    | bout registration and class<br>ions                                                                                                    | es ()             | Change settings                                                   |
| Show terms                                                                | Elements 15 of 5                                                                                                    | r each row additional information a                                                                                                    | bout registration and class<br>ions<br>Key ①<br>20241                                                                                                    | ses ()            | Change settings Actions                                           |
| Show terms                                                                | Course title Accounting                                                                                                    | r each row additional information a additional information a block Course title in Polish Accounting                                     | bout registration and class<br>ions<br>$\kappa_{ey} \odot$<br>20241<br>$\sim \sim \sim \sim \sim \sim \sim \sim \sim \sim \sim \sim \sim \sim \sim \sim \sim \sim \sim $                                                                                                    | <sub>ees</sub> () | Change settings<br>Actions<br>Course page →                       |
| Show terms                                                                | Elements 15 of 5 Course title Accounting                                                                                                    | r each row additional information a additional information a Course title in Polish Accounting Finance                                   | bout registration and class<br>ions<br>20241<br>$\swarrow \longrightarrow \square i$<br>$\Rightarrow \square i$<br>$\Rightarrow \square i$<br>$\Rightarrow \square i$                                                                                                    | Ges ()            | Change settings Actions Course page -> Course page ->             |
| Show terms<br>Course code<br>110561-D<br>110631-D<br>110461-D             | Elements 15 of 5 Course title Accounting Finance Macroeconomics I                                                                                                    | reach row additional information a additional information a Course title in Polish Accounting Finance Macroeconomics I                   | bout registration and class<br>ions<br>$key \bigcirc$<br>20241<br>$\downarrow : \rightarrow :\equiv :$<br>$\downarrow : \rightarrow :\equiv :$<br>$\downarrow : \rightarrow :\equiv :$<br>$\downarrow : \rightarrow :\equiv :$                                                                                                    | Ges (1)           | Change settings Actions Course page → Course page → Course page → |
| Show terms<br>Course code<br>110561-D<br>110631-D<br>110461-D<br>110511-D | Course title  Course title Course title Cour | reach row additional information a additional information a Course title in Polish Accounting Finance Macroeconomics I Microeconomics II | bout registration and class<br>ions<br>$key \bigcirc$<br>20241<br>$key \bigcirc$<br>$key \bigcirc$<br>i = i<br>$key \bigcirc$<br>i = i<br>$key \bigcirc$<br>i = i<br>$key \bigcirc$<br>$key \bigcirc$<br>$key \oplus$<br>$key \oplus$<br>key | 0<br>0<br>0<br>0  | Change settings Actions Course page                               |

# Registration for classes and resignation from the subject chosen in this phase

Next to each subject you can see a bar, which shows approximately filling of the group (no colour/green – a lot of free places, red – no places left). After pointing the bar you will see detailed information about filling of places in the group and the limit of seats for the subject.

| Groups fulfilme | ent state: 67/72  | registe | ered/limit) |
|-----------------|-------------------|---------|-------------|
|                 | Sanna Ø<br>V∷ ≣ i | ()      | Course pa   |

Subjects can have different marking of the cart icons, informing if there is possibility to subscribe to subject or not:

• possibility of subscription to subject with this cart:

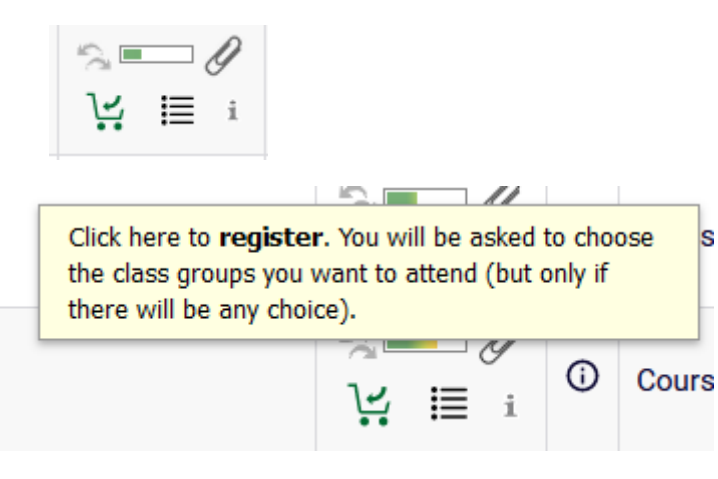

 lack of possibility of registration to subject with this cart, due to the fact that the student is already subscribed to this subject (subject is already in Cart):

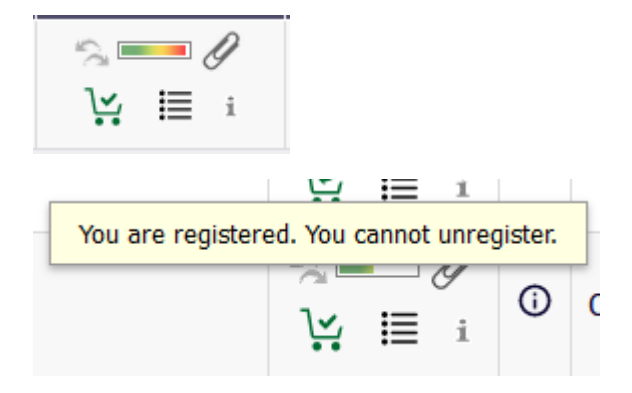

• lack of possibility of registration to subject due to filled limit of seats:

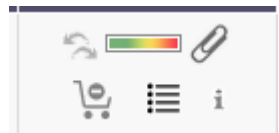

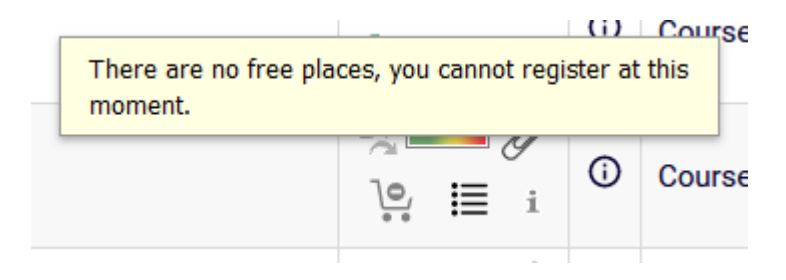

For the chosen subject you can subscribe by clicking the green cart icon:

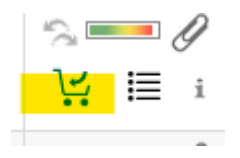

If chosen subject has only one exercise group or one lecture and one exercise group, the request will be accepted at once and the confirmation of subscription will show:

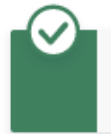

You are successfully registered for course. Course was linked to program International Economics, Undergraduate, full-time

If the subject has several groups, you should choose the specific one:

|       |            |                  |                |                 | Register |                    |                         |             |   |
|-------|------------|------------------|----------------|-----------------|----------|--------------------|-------------------------|-------------|---|
| Group | Registered | Lower<br>limit 🛈 | Upper<br>limit | Requests<br>(i) | Teacher  | Group description  | Time                    | Dedications |   |
|       |            |                  |                |                 | Class    |                    |                         |             |   |
| 11 🗵  | 17         |                  | 20             | 0               |          | (In Polish) [1330] | Thursday<br>11:40-13:20 |             | 0 |
| 12 1  | 20 i       |                  | 20             | 0               |          | (In Polish) [1330] | Thursday<br>11:40-13:20 |             |   |
| 13 👔  | 19         |                  | 20             | 0               |          | (In Polish) [1330] | Thursday<br>13:30-15:10 |             | 0 |
| 21 i  | 20         |                  | 23             | 0               |          | (In Polish) [1064] | Monday<br>17:10-18:50   |             | 0 |
| 22 i  | 20         |                  | 23             | 0               |          | (In Polish) [1064] | Monday<br>17:10-18:50   |             | ۲ |
| 23 i  | 21         |                  | 23             | 0               |          | (In Polish) [1064] | Monday<br>19:00-20:40   |             | 0 |
| 24 i  | 22         |                  | 23             | 0               |          | (In Polish) [1064] | Monday<br>19:00-20:40   |             | 0 |
|       |            |                  |                |                 | Lecture  |                    |                         |             |   |
| 1     | 56         |                  | 60             | 0               |          | (In Polish) [1330] | Monday<br>11:40-13:20   |             | 0 |
| 2     | 83         |                  | 92             | 0               |          | (In Polish) [1064] | Thursday<br>08:00-09:40 |             | ۲ |
|       |            |                  |                |                 | Register |                    |                         |             |   |

If subjects consists from different class forms (i.e. lecture and exercise), then next to the exercise group number you can find information, with which lecture group it is connected with:

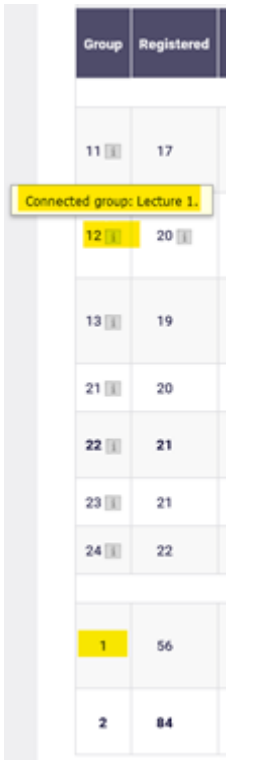

After successful registration the cart icon next to subject will turn red:

| Course was linked to program: Global Business,<br>Finance and Governance, Undergraduate,<br>full-time. Click here to unregister. |  |          |  |  |  |
|----------------------------------------------------------------------------------------------------|--|----------|--|--|--|
|                                                                                                    |  | <b>i</b> |  |  |  |

If you wish to resign from subject, you should click red cart icon and confirm the decision:

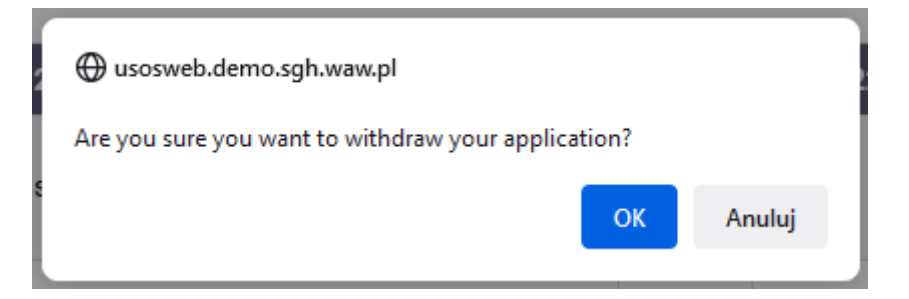

If you would want to subscribe for subject, which is in collision with other subjects from **Cart**, you will see the information:

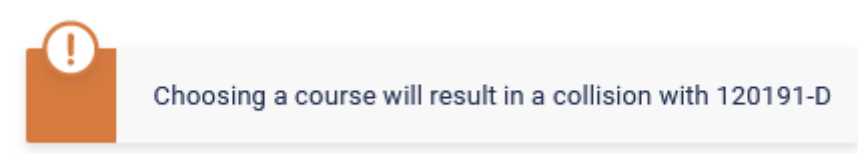

All subjects for upcoming semester (chosen in phase and those to which you were subscribed after preference stage) are shown in **Cart**:

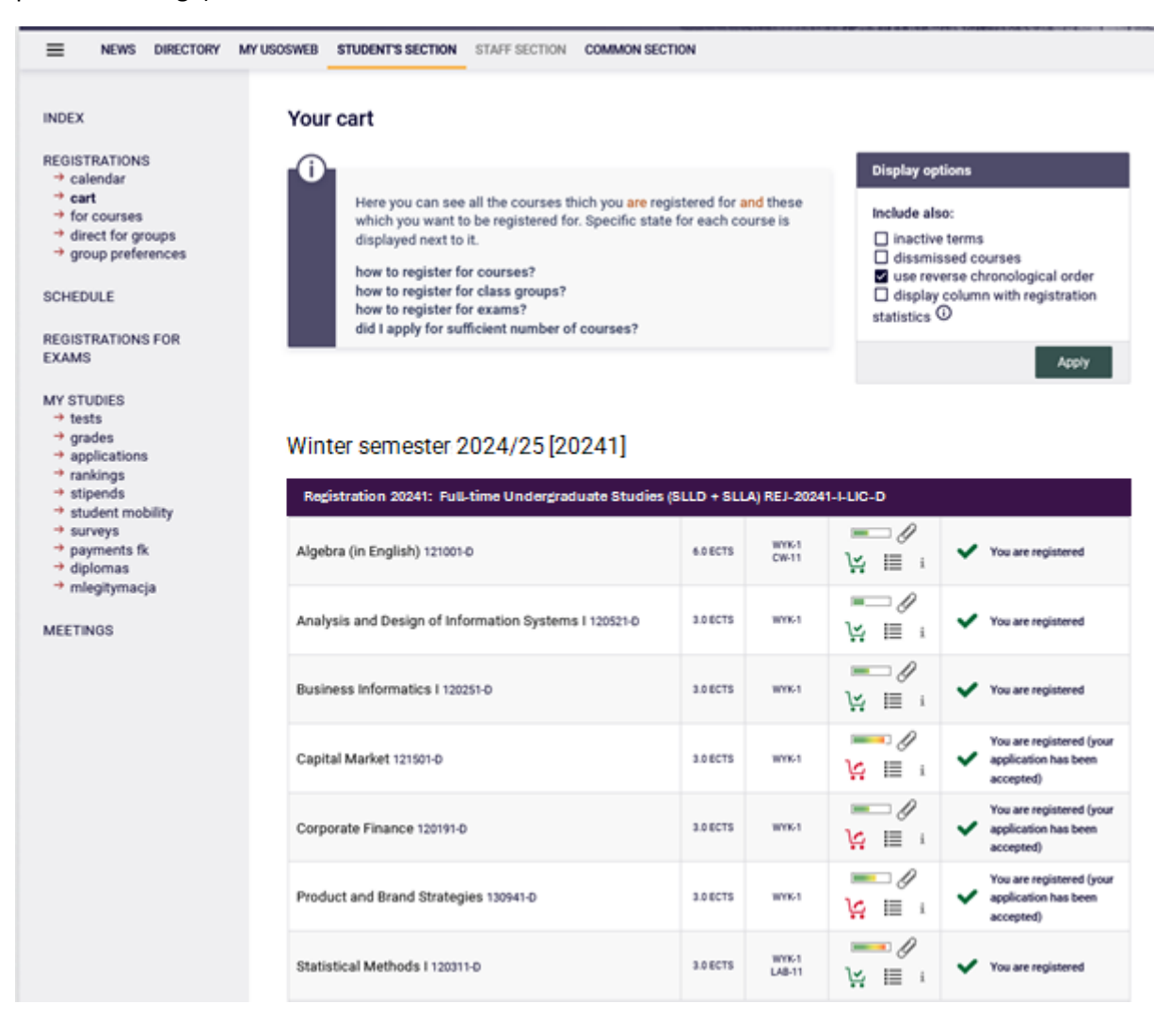

Until the end of the phase it is possible to subscribe and unsubscribe from classes, which you would declare during the phase. After the phase will end, it will not be possible to unsubscribe from subjects.

# Visual of Cart after the end of phase and migration of data:

|                                                                               | MY USOSWEB STUDENT'S SECTION STAFF SECTION COMMON SEC                                                            | TION                                                                                                    |                 |                                                                                                    |                                        |  |  |
|-------------------------------------------------------------------------------|----------------------------------------------------------------------------------------------------|----------------------------------------------------------------------------------------------------|-----------------|----------------------------------------------------------------------------------------------------|----------------------------------------|--|--|
| INDEX                                                                         | Your cart                                                                                                    |                                                                                                    |                 |                                                                                                    |                                        |  |  |
| REGISTRATIONS<br>→ calendar<br>→ cart<br>→ for courses                        | Here you can see all the courses thich you are reg                                                               | Display options Include also: and a statistics  Use reverse chronological order display column with registration statistics  Use |                 |                                                                                                    |                                        |  |  |
| <ul> <li>direct for groups</li> <li>group preferences</li> </ul>              | which you want to be registered for. Specific state<br>displayed next to it.<br>how to register for courses?     |                                                                                                    |                 |                                                                                                    |                                        |  |  |
| EGISTRATIONS FOR                                                              | now to register for class groups?<br>how to register for exams?<br>did I apply for sufficient number of courses? |                                                                                                    |                 |                                                                                                    |                                        |  |  |
| Y STUDIES                                                                     |                                                                                                    |                                                                                                    |                 |                                                                                                    | Apply                                  |  |  |
| <ul> <li>→ grades</li> <li>→ applications</li> <li>→ rankings</li> </ul>      | Winter semester 2024/25 [20241]                                                                                  |                                                                                                    |                 |                                                                                                    |                                        |  |  |
| <ul> <li>→ stipends</li> <li>→ student mobility</li> <li>→ surveys</li> </ul> | 1BOLEK4-D                                                                                                    |                                                                                                    | CW-1            |                                                                                                    | You are registered                     |  |  |
| <ul> <li>→ payments fk</li> <li>→ diplomas</li> <li>→ mlegitymacia</li> </ul> | Algebra (in English) 121001-D                                                                                    | 6.0 ECTS                                                                                                    | WYK-1<br>CW-11  | ¥ ≣ i                                                                                                    | <ul> <li>You are registered</li> </ul> |  |  |
| EETINGS                                                                       | Analysis and Design of Information Systems I 120521-D                                                            | 3.0 ECTS                                                                                                    | WYK-1           | In the second second s | Vou are registered                     |  |  |
|                                                                               | Business Informatics I 120251-D                                                                                  | 3.0 ECTS                                                                                                    | WYK-1           | ≡∎ Ø<br>₩ ≣ i                                                                                                    | You are registered                     |  |  |
|                                                                               | Capital Market 121501-D                                                                                          | 3.0 ECTS                                                                                                    | WYK-1           | <br>₩ ≣ i                                                                                                    | Vou are registered                     |  |  |
|                                                                               | Corporate Finance 120191-D                                                                                       | 3.0 ECTS                                                                                                    | WYK-1           | In a state with the state of the state of t | Vou are registered                     |  |  |
|                                                                               | Product and Brand Strategies 130941-D                                                                            | 3.0 ECTS                                                                                                    | WYK-1           | <br>₩ ≣ i                                                                                                    | Vou are registered                     |  |  |
|                                                                               | Statistical Methods I 120311-D                                                                                   | 3.0 ECTS                                                                                                    | WYK-1<br>LAB-11 |                                                                                                    | Vou are registered                     |  |  |

Subjects which will be left in **Cart** after this phase will be mandatory for realization in upcoming semester.

In next stages there will be no possibility to unsubscribe from classes, which will be left in schedule after the end of this phase of registration.